Color imageCLASS X MF1538C imageCLASS X C1538iF

# Setup Guide

**1** Important Safety Instructions Be sure to read these manuals before using the machine.

#### 2 Setup Guide (this document)

#### **3** User's Guide / FAQ

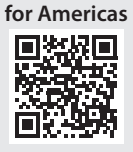

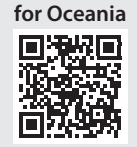

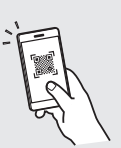

En

- After finish reading this guide, store it in a safe place for future reference.
- The information in this guide is subject to change without notice.

## **Configuring the Initial Settings**

#### Setting Up Using the **Setup Guide**

When you turn the machine on for the first time, the Setup Guide starts up on the operation panel.

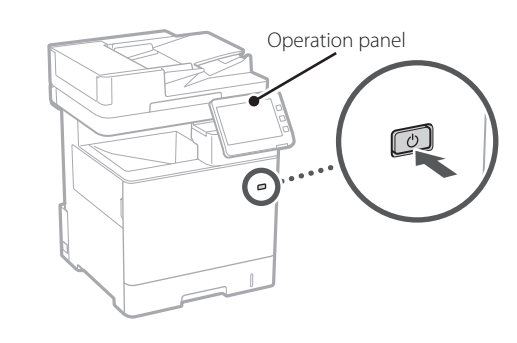

Scan the following QR code for information on using the Setup Guide.

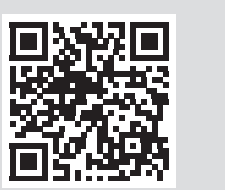

## What You Can Use the

| <b>1</b> Specifying the E                                        | Basic | Settir | ngs                   | 5                           |                              |
|------------------------------------------------------------------|-------|--------|-----------------------|-----------------------------|------------------------------|
| <switch keyboard="" language=""><br/>Language<br/>Eesti</switch> |       |        | <br>«                 | ¢<br>2                      | Settings/<br>Register<br>3   |
| English<br>Español<br>Euskara<br>Français                        | 2/8   |        | 4<br>GHI<br>7<br>PQRS | ABC<br>5<br>JKL<br>8<br>TUV | DEF<br>6<br>MNO<br>9<br>WXYZ |
| = Keyboard Layout<br>English (USA) Layout                        | Set   | •      | <b>*</b><br>с         | 0<br>🥢 Re                   | #<br>eset                    |
| End Setup Guide 🥒                                                | 0     | لد K   | ¢<br>د چ              | S1<br>tatus M               | tart<br>Ionitor              |

Specify basic settings such as the screen display language and the type of paper used.

#### Installing the Software/ 2 Drivers

Visit the URL below and download the software and drivers from the Canon website for your country/region. https://global.canon/en/support/

XXXXXXX download

Example: MF1538C download

Depending on the model, a CD/DVD-ROM may not be included.

See the Canon website for the latest drivers and information on their compatibility with operating systems.

#### **6** Adjusting the Gradation Automatically

| <auto adjust="" gradation=""></auto> |              | Admin               | i <b>istrator</b><br>9 Out |           |
|--------------------------------------|--------------|---------------------|----------------------------|-----------|
| select the type.                     |              | *                   | \$                         |           |
|                                      |              | 1                   | <b>2</b><br>ABC            | 3<br>DEF  |
|                                      |              | 4<br><sub>GHI</sub> | 5<br>JKL                   | 6<br>мно  |
| Full Adjust                          | Quick Adjust | 7<br>PQRS           | 8<br>TUV                   | 9<br>wxyz |
|                                      |              | *                   |                            | #         |
|                                      |              | С                   | <i>∕∥</i> R                | eset      |
| Skip                                 |              | \$                  |                            |           |
| D System Management mode.            |              | 6                   | Status N                   | Monitor   |

You can adjust the color gradations to get a better printing result.

#### **Setup Guide For**

#### 2 Specifying the Security Settings <Authentication Login> Subsequent settings require system manager permissions. Perform authentication login from [Log In], then press [Ok]. Press [Ski] to end Setup Guide without configuring the system

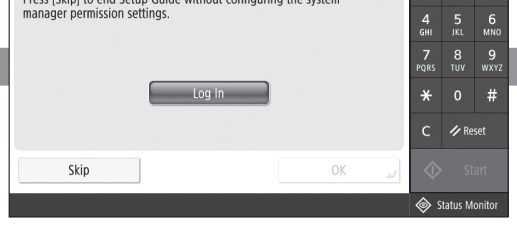

Specify the administrator login and user authentication settings to improve the security of the machine.

The default administrator login is "Administrator" and the default password is "7654321".

#### Setting the Date and Time 3 <Date/Time Settings> « = Time Zone Set UTC-05:00) Eastern Time (US & Canada) = Daylight Saving Time On Off Start Date End Date Changes made to Time Zone and Daylight Saving Time will be effective 7 8 9 TUV WXY after the main power is turned OFF and ON × 10/02/2020 10:19 Enter using the numeric keys in the form ③ ₽-/--/---- --:--✓ Reset MM/DD/YYYY hh:mm 0K

Set the machine's date and time.

#### **5** Specifying the Fax Settings

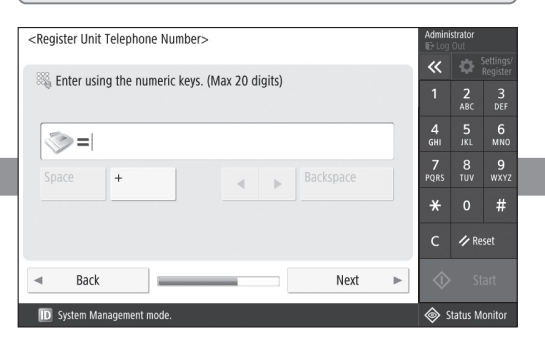

Specify the settings required for using the fax functions.

## **4** Specifying the Network Settings

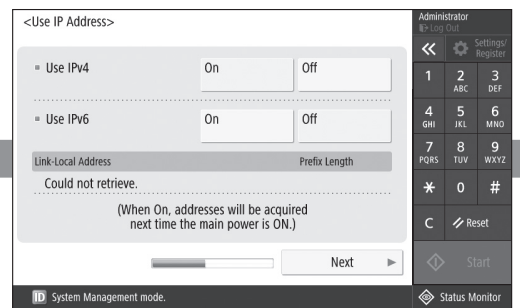

Specify the settings for connecting the machine to a network.

Select a wired LAN or wireless LAN and specify the IP address. Depending on your network environment, specify the DNS and proxy settings also.

En

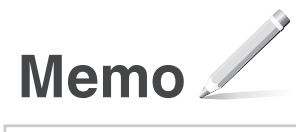

Color imageCLASS X MF1538C imageCLASS X C1538iF

# Guide de configuration

**1** Consignes de sécurité importantes Veillez à lire ces manuels avant d'utiliser l'appareil.

**2** Guide de configuration (ce document)

**3** Guide de l'utilisateur / FAQ

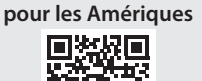

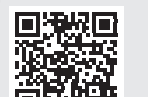

pour l'Océanie

Fr

- Après avoir lu ce guide, rangez-le dans un endroit sûr pour information.
- Les informations figurant dans ce guide sont sujettes à modifications sans préavis.

## Configuration des réglages initiaux

Fr

## Configuration à l'aide du guide de configuration

Lorsque vous allumez l'appareil pour la première fois, le guide de configuration s'ouvre sur le panneau de commande.

Pt

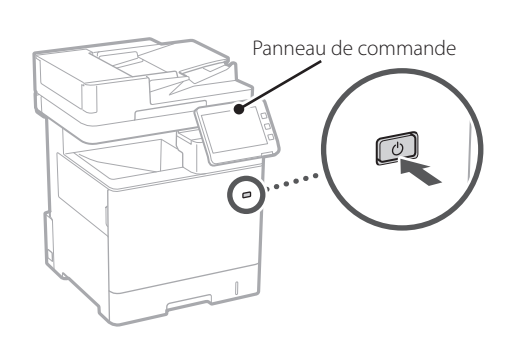

Scannez le code QR suivant pour obtenir les instructions d'utilisation de guide de configuration.

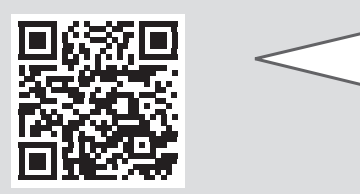

## Réglages configurables

| 1 Réglages de base                                                                                                    |       |                                                                                                    |                                            |                                                                 |
|----------------------------------------------------------------------------------------------------|-------|----------------------------------------------------------------------------------------------------|--------------------------------------------|-----------------------------------------------------------------|
| <switch keyboard="" language="">       Language       Eesti       English       2/8       Exshand       Français       * Keyboard Layout       English (USA) Layout   Set</switch> | ¢     | С на полнати на полнати н | С<br>2<br>АВС<br>5<br>ЈКL<br>8<br>ТUV<br>0 | Settings/<br>Register<br>3<br>DEF<br>6<br>MNO<br>9<br>WXYZ<br># |
| End Setup Guide 🖉                                                                                                    | نہ DK | $\Diamond$                                                                                                    | SI                                         | art                                                             |

Faites les réglages de base comme la sélection de la langue d'affichage et du type de papier à utiliser.

#### 2 Installation du logiciel et des pilotes

Consultez l'URL ci-dessous et téléchargez le logiciel et les pilotes du site web Canon pour votre pays/région. https://global.canon/en/support/

#### Télécharger XXXXXXX

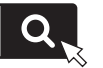

Exemple : Télécharger MF1538C

Selon le modèle, il se peut qu'un CD/DVD-ROM ne soit pas inclus.

Consultez le site web Canon pour obtenir les derniers pilotes et des informations sur leur compatibilité avec les systèmes d'exploitation.

#### **6** Réglage automatique des dégradés

| lgr                                                                                                    | iorer           |                |             | <b>&gt;</b> Di          | ébut      |
|----------------------------------------------------------------------------------------------------|-----------------|----------------|-------------|-------------------------|-----------|
|                                                                                                    |                 |                | с           | <b>//</b> ℝ             | éinit.    |
|                                                                                                    |                 |                | *           |                         | #         |
|                                                                                                    | Reglage complet | Reglage rapide | ▶ 7<br>PQR  | 8<br>тиv                | 9<br>wxyz |
|                                                                                                    | D'ala seria     | 4<br>GHI       | 5<br>JKL    | 6<br>мNO                |           |
|                                                                                                    |                 |                | 1           | <b>2</b><br>ABC         | 3<br>DEF  |
| Choisir le t                                                                                                    | /pe.            |                | ~           | \$                      |           |
| <régl. auto<="" td=""><td>o dégradés&gt;</td><td></td><td>Adm<br/>ID D</td><td>inistrator<br/>éconnexio</td><td></td></régl.> | o dégradés>     |                | Adm<br>ID D | inistrator<br>éconnexio |           |

Vous pouvez régler les dégradés de couleur pour améliorer les résultats d'impression.

#### avec le guide de configuration

| <b>2</b> Paramètres de sécurité                                                                                                    |                                                                                             |                                                                                                    |                                                           |
|----------------------------------------------------------------------------------------------------|---------------------------------------------------------------------------------------------|----------------------------------------------------------------------------------------------------|-----------------------------------------------------------|
| <connexion authentification="" avec=""><br/>Les réglages suivants nécessitent des autorisations d'administrateur<br/>système.<br/>Se connecter pour s'authentifier sous [Connexion], puis appuyer sur [OK].<br/>Appuyer sur [Ignorer] pour arêter le Guide de configuration sans<br/>configurer les autorisations d'administrateur système.</connexion> | <ul> <li></li> <li>4</li> <li>GHI</li> <li>7</li> <li>PQRS</li> <li>*</li> <li>C</li> </ul> | <ul> <li> <sup>2</sup> <sup>ABC</sup> <sup>5</sup> <sup>jKL</sup> <sup>8</sup> <sup>TUV</sup> <sup>0</sup> <sup>i</sup> <sup>Ref</sup> <sup>i</sup> <sup>i</sup> <sup>Ref</sup> <sup>i</sup> <sup>i</sup> <sup>i</sup> <sup>Ref</sup> <sup>i</sup> <sup>i</sup> <sup></sup></li></ul> | Régl/<br>Enreg.<br>3<br>DEF<br>6<br>MNO<br>9<br>WXYZ<br># |
| Ignorer OK a                                                                                                    | $\Diamond$                                                                                  |                                                                                                    | but                                                       |
|                                                                                                    | د 🗞                                                                                         | iuivi sta                                                                                                    | tut                                                       |

Définissez les informations de connexion de l'administrateur et d'authentification des utilisateurs pour renforcer la sécurité de l'appareil.

Le nom de connexion par défaut est "Administrator" et le mot de passe par défaut est "7654321".

|   | <b>3</b> R                                                                                                    | égla          | ge de                           | e la da                              | te            | e et d                      | e l' | he         | ur       | e         |
|---|----------------------------------------------------------------------------------------------------|---------------|---------------------------------|--------------------------------------|---------------|-----------------------------|------|------------|----------|-----------|
| Γ | <réglages d<="" td=""><td>ate/heure&gt;</td><td></td><td></td><td></td><td></td><td></td><td>Admini</td><td>strator</td><td></td></réglages> | ate/heure>    |                                 |                                      |               |                             |      | Admini     | strator  |           |
|   | = Fuseau h                                                                                                    | oraire        |                                 |                                      |               | Régler                      | •    | «          | ₽        |           |
|   | ► (UTC-0                                                                                                    | 5:00) Est (ÉI | U. et Canada)                   |                                      |               |                             |      | 1          | 2<br>ABC | 3<br>DEF  |
|   | <ul> <li>Heure d'e</li> <li>Oui</li> </ul>                                                                                                   | te<br>Non     |                                 | Date début                           |               | Date de fin                 |      | 4<br>6ні   | 5<br>JKL | 6<br>мно  |
| l | Les modifica                                                                                                    | ations apport | ées au fuseau<br>errupteur prin | i horaire et à l'<br>cipal mis sur A | heui<br>rrêt. | re d'été seror              | nt . | 7<br>PQRS  | 8<br>TUV | 9<br>wxyz |
| 1 |                                                                                                    | 10/06/2020    | 0 10:46                         | Saisira                              | h l'ai        | ide des touct               | ies  | *          |          | #         |
|   | 0                                                                                                    | ₽-//          | :                               | Numér<br>MM/JJ                       | ique<br>/AA/  | es sous la for<br>AA hh:mm. | me   | с          | ∥ Ré     | init.     |
|   |                                                                                                    |               | _                               |                                      |               | OK                          | L.   | $\Diamond$ |          |           |

Réglez la date et l'heure de l'appareil.

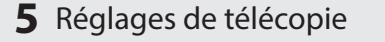

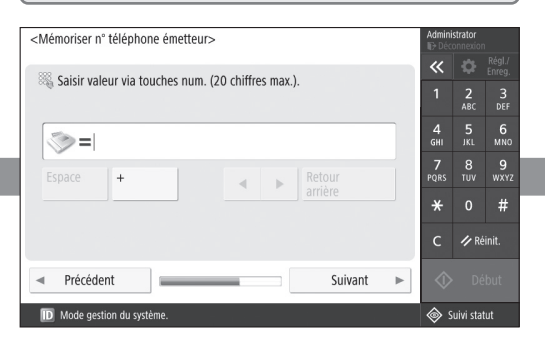

Faites les réglages nécessaires pour l'utilisation des fonctions de télécopie.

## 4 Réglages réseau

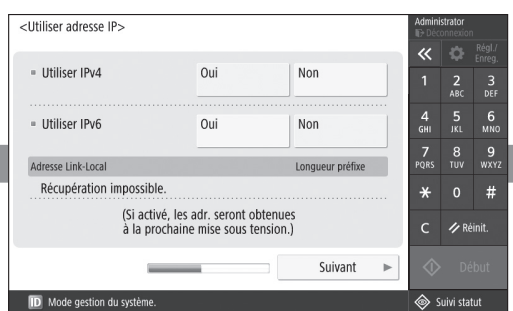

Faites les réglages pour la connexion de l'appareil à un réseau.

Sélectionnez un réseau filaire ou sans fil et définissez une adresse IP. Selon l'environnement réseau utilisé, faites aussi les réglages DNS et proxy. En

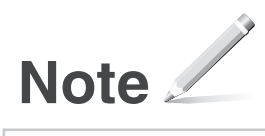

Color imageCLASS X MF1538C imageCLASS X C1538iF

# Guía de configuración

1 Instrucciones importantes de seguridad Recuerde leer estos manuales antes de usar el equipo.

#### 2 Guía de configuración (este documento)

**3** Guia do usuário / FAQ

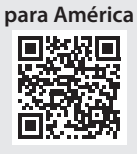

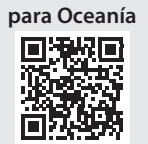

Es

- Una vez leída esta guía, guárdela en un lugar seguro para poder consultarla en el futuro.
- La información de esta guía puede sufrir cambios sin previo aviso.

## Configuración de las opciones iniciales

#### Configuración mediante la Guía de configuración

Al encender el equipo por primera vez, se abre la Guía de configuración en el panel de operación.

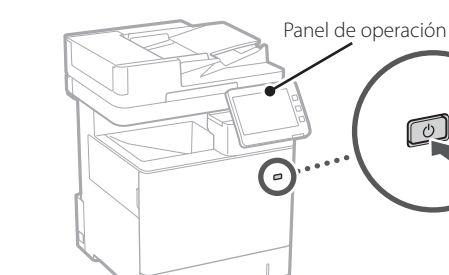

Escanee el código QR siguiente para obtener información sobre el uso de la Guía de configuración.

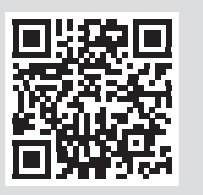

#### 2 Instalación del software/ controladores

Visite la siguiente URL y descargue el software y los controladores del sitio web de Canon para su país/región. https://global.canon/en/support/

Descarga XXXXXXX

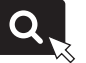

Ejemplo: Descarga MF1538C

Dependiendo del modelo, es posible que no se incluya un CD/DVD-ROM.

Visite el sitio web de Canon para acceder a los controladores e información más recientes sobre compatibilidad con los sistemas operativos.

## Para qué se puede utilizar

| <b>1</b> Especificar la                   | s opcio | ones b | ási              | ca              | s                     |
|-------------------------------------------|---------|--------|------------------|-----------------|-----------------------|
| <switch keyboard="" language=""></switch> |         |        | ······           | ¢               | Settings/<br>Register |
| Earglish                                  | 2/8     |        | 1                | 2<br>ABC        | 3<br>DEF              |
| Español<br>Euskara<br>Francais            |         |        | GHI<br>7<br>PQRS | JKL<br>8<br>TUV | MNO<br>9<br>WXYZ      |
| Keyboard Layout     English (USA) Layout  | Set     | Þ      | <b>*</b><br>с    | 0               | #                     |
| End Setup Guide 🔔                         | _       | نہ 0K  | \$               | s SI            | art                   |

Especifique las opciones básicas, como el idioma de visualización de la pantalla y el tipo de papel empleado.

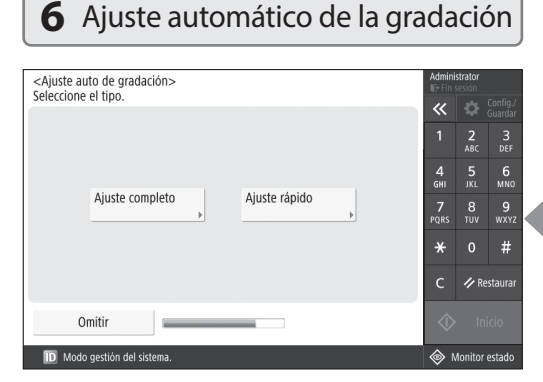

Puede ajustar las gradaciones de color para conseguir un mejor resultado de impresión.

Es

### la guía de configuración

#### **2** Especificar las opciones de seguridad

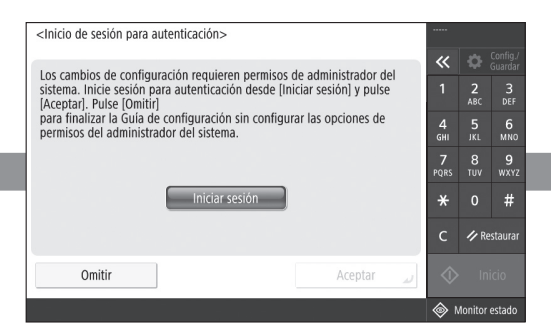

Especifique las opciones de inicio de sesión y autenticación de usuario del administrador para mejorar la seguridad del equipo.

El inicio de sesión predeterminado del administrador es "Administrator", y la contraseña predeterminada es "7654321".

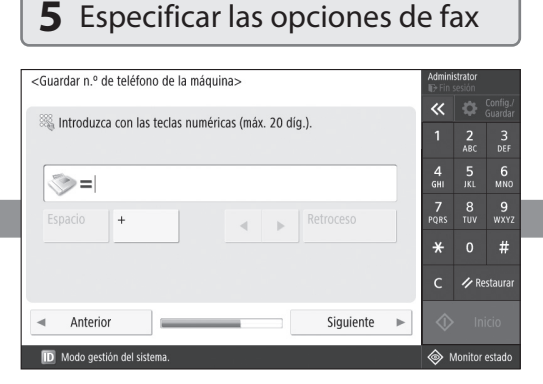

Especifique las opciones necesarias para utilizar las funciones de fax.

#### 3 Configuración de la fecha y la hora <Aiustes de fecha/hora> Establecer « = Zona horaria ▶ (UTC-05:00) Hora del este (EE.UU. y Canadá) = Horario de verano Sí No Fecha inicio Fecha fin Los cambios en Zona horaria y Horario de verano serán efectivos tras apagar y encender la alimentación principal. × 10/06/2020 10:41 Introduzca con las teclas ₽-/--/---- --:-numéricas en el formato MM/DD/AAAA hh:mm. $\odot$ / Restaura

Acepta

Establezca la fecha y hora del equipo.

D Modo gestión del

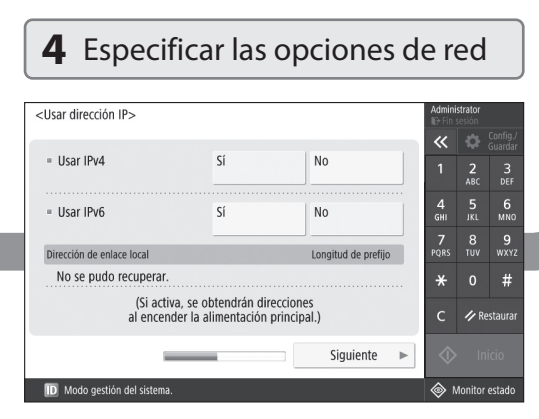

Especifique las opciones para conectar el equipo a una red.

Seleccione una red LAN por cable o una red LAN inalámbrica y especifique la dirección IP. En función de su entorno de red, especifique también las opciones de DNS y servidor proxy.

#### En

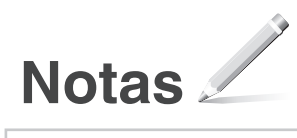

Color imageCLASS X MF1538C imageCLASS X C1538iF

# Guia de configuração

 Instruções de segurança importantes Certifique-se de ler esses manuais antes de usar a máquina.

#### 2 Guia do usuário (este documento)

3 Guia do usuário / FAQ

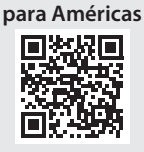

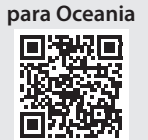

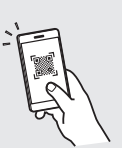

Pt

- Após concluir a leitura deste guia, guarde-o em um local seguro para referência futura.
- As informações contidas neste guia estão sujeitas a alterações sem aviso prévio.

## Fazendo as configurações iniciais

## Configurando usando o guia de configuração

Ao ligar a máquina pela primeira vez, o Guia de configuração é iniciado no painel operacional.

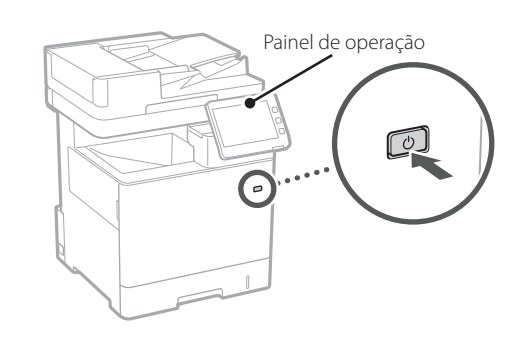

Leia o código QR para informações usando o Guia de configuração.

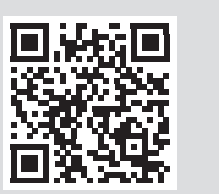

## Para que pode ser usado

| <b>1</b> Especificando as configurações básicas |     |       |            |      |           |  |  |  |
|-------------------------------------------------|-----|-------|------------|------|-----------|--|--|--|
| <switch keyboard="" language=""></switch>       |     |       |            |      | Settings/ |  |  |  |
| Language                                        |     |       | **         | *    | Register  |  |  |  |
| Lesti                                           |     |       | 1          | ABC  | لک<br>DEF |  |  |  |
| English                                         | 2/8 |       | 4          |      | 6         |  |  |  |
| Espailoi                                        |     |       | GHI<br>-7  | JKL  | MNO       |  |  |  |
| Français                                        | v   |       | PQRS       | τυν  | WXYZ      |  |  |  |
| Keyboard Layout                                 |     |       | *          |      | #         |  |  |  |
| English (USA) Layout                            | Set | Þ     | с          | 🥢 Re | set       |  |  |  |
| End Setup Guide 🖉                               |     | نہ 0K | $\Diamond$ |      | art       |  |  |  |
|                                                 |     |       | کې (پې د   |      | onitor    |  |  |  |

Especifique as configurações básicas como idioma de exibição na tela e o tipo de papel usado.

2 Instalando o software/ drivers

Visite a URL abaixo e baixe o software e drivers do site da Canon para seu país/região. https://global.canon/en/support/

XXXXXXX download

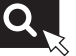

Exemplo: MF1538C download

Dependendo do modelo, o CD/DVD-ROm pode não estar incluso.

Consulte o site da Canon para drivers mais recentes e informações de compatibilidade com sistemas operacionais.

#### 6 Ajustando automaticamente a gradação

| Continuar                                                                                                    |                       |               |           | \$                | 🔷 Iniciar       |          |  |
|----------------------------------------------------------------------------------------------------|-----------------------|---------------|-----------|-------------------|-----------------|----------|--|
|                                                                                                    |                       |               |           | с                 | 🥢 Re            | por      |  |
|                                                                                                    |                       |               |           | *                 |                 | #        |  |
|                                                                                                    | Ajuste total ▶        | Ajuste rápido | 7<br>PQRS | 8<br>TUV          | 9<br>wxyz       |          |  |
|                                                                                                    |                       |               |           | 4<br>GHI          | 5<br>JKL        | 6<br>мno |  |
|                                                                                                    |                       |               |           | 1                 | <b>2</b><br>ABC | 3<br>DEF |  |
| selecione c                                                                                                    | upo.                  |               |           | ~                 | Ф               |          |  |
| <ajuste au<="" td=""><td>tomático da gradação&gt;</td><td></td><td></td><td>Admini<br/>ID+ Enc</td><td>strator<br/>ses</td><td></td></ajuste> | tomático da gradação> |               |           | Admini<br>ID+ Enc | strator<br>ses  |          |  |

Você pode ajustar a gradação de cor para obter um resultado de impressão melhor.

### o guia de configuração

| <b>2</b> Especificando as configurações de segurança                                                                                                    |                           |                      |                                            |  |  |  |  |  |
|----------------------------------------------------------------------------------------------------|---------------------------|----------------------|--------------------------------------------|--|--|--|--|--|
| <inicio autenticação="" de="" sessão=""><br/>As progs subsequentes necessitam de autorizações de admin.<br/>sistema. Inicie sessão autenticação em [Iniciar sessão] e<br/>carregue em [OK]. Carregue em [Ign.] p/ terminar Guia<br/>configuração sem config. progs de autor. adm. sistema.</inicio> | ~~~<br>«<br>1<br>4<br>GHI | 2<br>ABC<br>5<br>JKL | Progrs./<br>Gravar<br>3<br>DEF<br>6<br>MNO |  |  |  |  |  |
| Inic. sess.                                                                                                    | 7<br>PQRS<br>*            | 8<br>TUV<br>0        | 9<br>wxyz<br>#                             |  |  |  |  |  |
| Continuar OK 🥥                                                                                                    | ♦                         | Ini                  | ciar<br>tado                               |  |  |  |  |  |

Especifique as configurações de login de administrador e de autenticação de usuário para melhorar a segurança da máquina.

O login de administrador padrão é "Administrator" e a senha padrão é "7654321".

Especificando as configurações de fax

5

| <gravar da="" de="" número="" telefone="" unidade=""></gravar> | Admini<br>IP Enc | strator<br>ses  |           |
|----------------------------------------------------------------|------------------|-----------------|-----------|
| International and the last sum forest (Mfor 20 disides)        | «                | Ф               |           |
| a introduza com as teclas numericas.(max. 20 dígitos)          | 1                | <b>2</b><br>ABC | 3<br>DEF  |
| <pre>&gt;&gt;= </pre>                                          | 4<br>GHI         | 5<br>JKL        | 6<br>мно  |
| Espaço + Retrocesso                                            | 7<br>PQRS        | 8<br>TUV        | 9<br>wxyz |
|                                                                | *                |                 | #         |
|                                                                | с                | 🥢 Re            | por       |
| ◄ Anterior Seguinte ►                                          | $\Diamond$       |                 |           |
| D Modo gestão do sistema.                                      | <u>ا</u>         | ontr. es        | tado      |

Especifique as configurações necessárias para usar as funções de fax.

# A Configurando a data e hora

10/06/2020 10:52

③ ₽-/--/---- --:--

De Modo gestão do sistema. Configure a data e hora da máquina.

Introduza c/ teclas numéricas no formato MM/DD/AAAA hh:mm.

ОК

4 Especificando as configurações de rede

E Utilizar IPv6
Ligado
Desligado
Ugação-Endereço local
Ugação-Endereço local
Comprim. prefixo
Não foi possível obter.
(C/ opção ativada, os endereços são
adquiridos qdo voltar ligar máq.).
C 
 ✓ Repor
Seguinte
 ✓ Iniciar

Especifique as configurações para conectar a máquina a uma rede.

Selecione uma LAN com fio ou LAN sem fio e especifique os endereços IP. Dependendo do seu ambiente de rede, especifique as configurações de DNS e de proxy.

#### 15

r

Es

Pt

8 9 TUV WXY

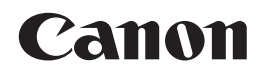

CANON INC. 30-2, Shimomaruko 3-chome, Ohta-ku, Tokyo 146-8501, Japan

CANON U.S.A., INC. One Canon Park, Melville, NY 11747, U.S.A.

CANON CANADA INC. 8000 Mississauga Road Brampton ON L6Y 5Z7, Canada

**CANON EUROPA N.V.** Bovenkerkerweg 59, 1185 XB Amstelveen, The Netherlands (See http://www.canon-europe.com/ for details on your regional dealer)

**CANON AUSTRALIA PTY LTD** Building A, The Park Estate, 5 Talavera Road, Macquarie Park, NSW 2113, Australia

**CANON SINGAPORE PTE LTD** 1 Fusionopolis Place, #15-10, Galaxis, Singapore 138522

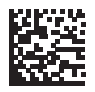

Imprimé en CHINE